## ③ NASTRAN ボルト部地震荷重による応力計算アプリ(ZE-PonBoDe)

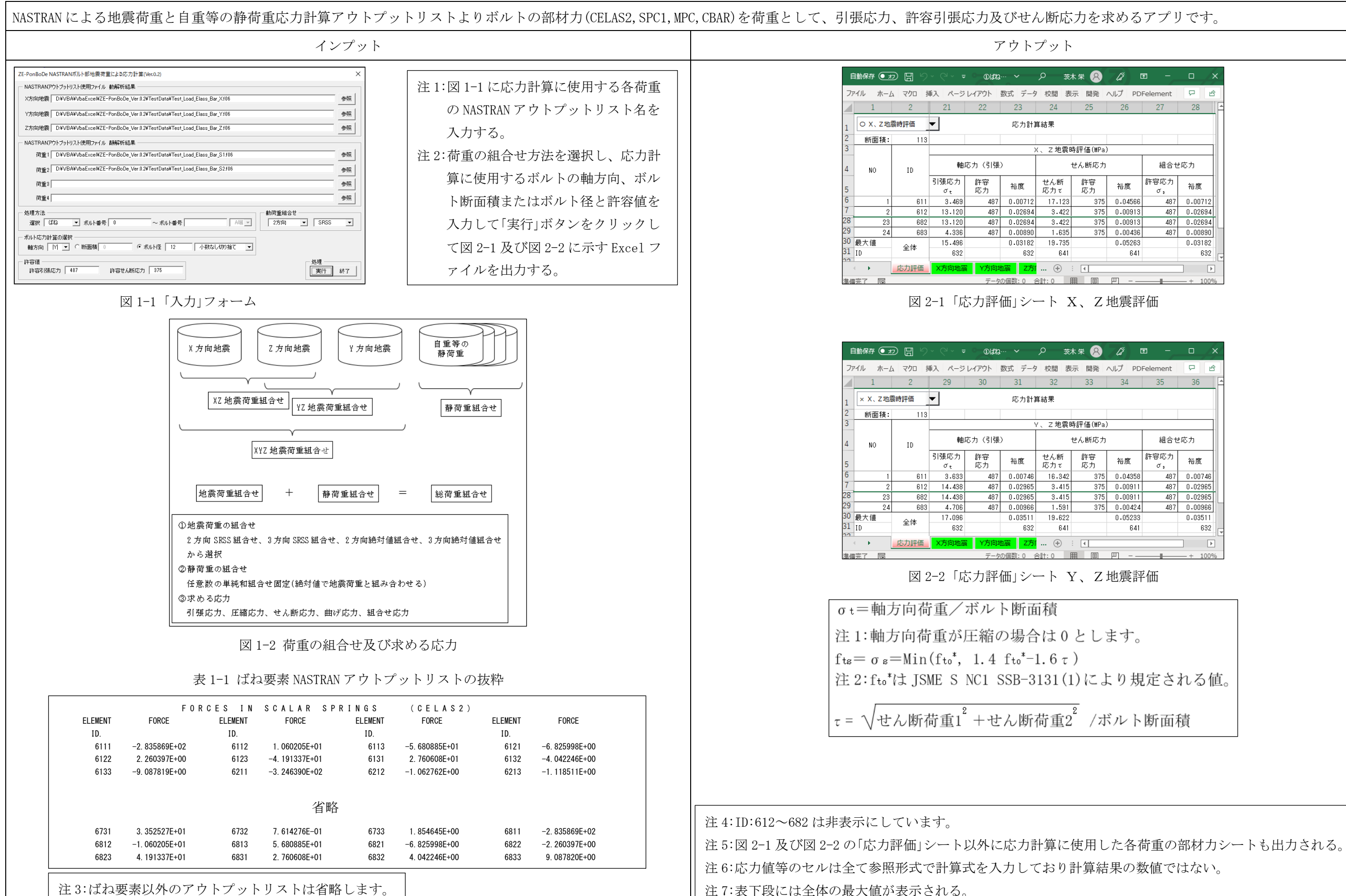

| * 8      | lä t    | <b>च</b> − |         | ×  |  |
|----------|---------|------------|---------|----|--|
| 開発       | ヘルプ PD  | Felement   | P ť     | \$ |  |
| 25       | 26      | 27         | 28      |    |  |
|          |         |            |         |    |  |
|          |         |            |         |    |  |
| 平価(MPa)  | )       |            |         |    |  |
| ん断応力     |         | 組合せ応力      |         |    |  |
| 許容<br>応力 | 裕度      | 許容応力<br>で, | 裕度      |    |  |
| 375      | 0.04566 | 487        | 0.00712 |    |  |
| 375      | 0.00913 | 487        | 0.02694 |    |  |
| 375      | 0.00913 | 487        | 0.02694 |    |  |
| 375      | 0.00436 | 487        | 0.00890 |    |  |
|          | 0.05263 |            | 0.03182 |    |  |
|          | 641     |            | 632     | Ţ  |  |
|          |         |            |         |    |  |
|          | 円       |            | - + 100 | %  |  |

| ₩ 8      | lä t    | n –        |          | × |  |  |
|----------|---------|------------|----------|---|--|--|
| 開発       | ヘルプ PD  | Felement   | P é      | ŝ |  |  |
| 33       | 34      | 35         | 36       | É |  |  |
|          |         |            |          |   |  |  |
|          |         |            |          |   |  |  |
| 平価(MPa)  |         |            |          |   |  |  |
| ん断応力     |         | 組合せ応力      |          |   |  |  |
| 許容<br>応力 | 裕度      | 許容応力<br>で, | 裕度       |   |  |  |
| 375      | 0.04358 | 487        | 0.00746  |   |  |  |
| 375      | 0.00911 | 487        | 0.02965  |   |  |  |
| 375      | 0.00911 | 487        | 0.02965  |   |  |  |
| 375      | 0.00424 | 487        | 0.00966  |   |  |  |
|          | 0.05233 |            | 0.03511  |   |  |  |
|          | 641     |            | 632      | Ţ |  |  |
|          |         |            |          |   |  |  |
|          | 四       | _          | - + 1009 | 6 |  |  |